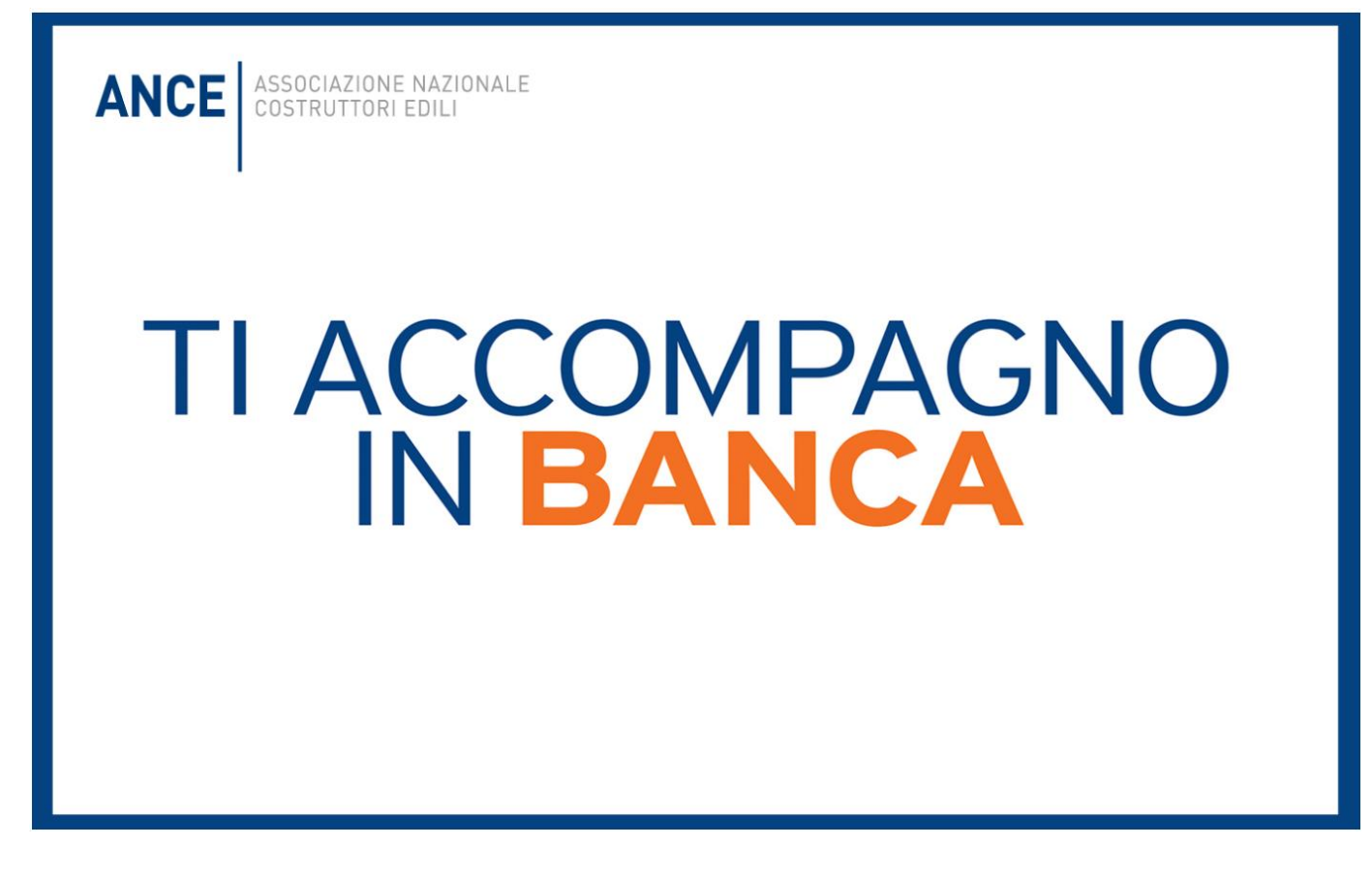

### GUIDA OPERATIVA PER L'ACCESSO AL SERVIZIO

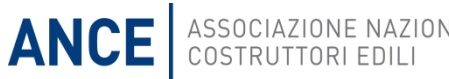

### Come richiedere il rating

Sul portale ANCE alla sezione «per le imprese», una sezione dedicata a Ti accompagno in banca

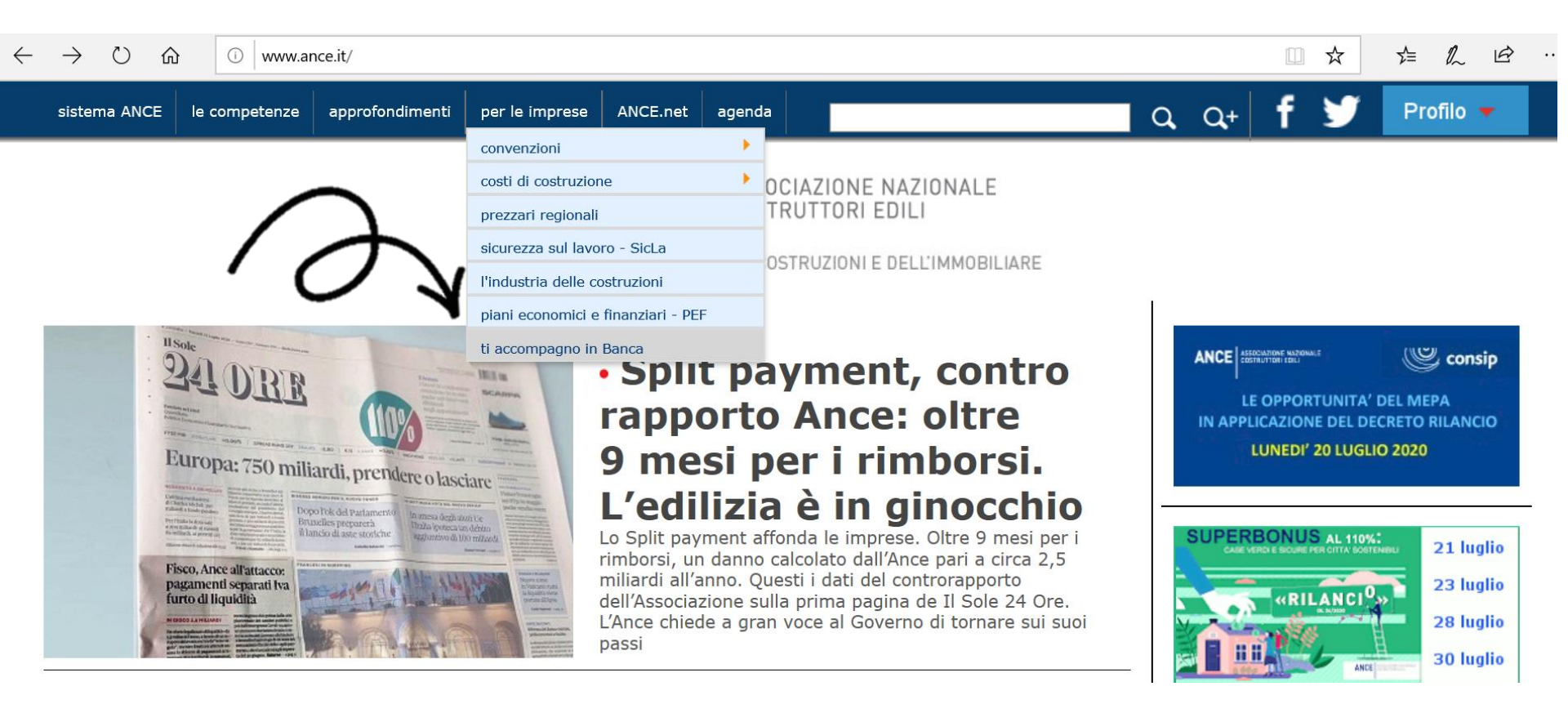

ASSOCIAZIONE NAZIONALE COSTRUTTORI EDILI

ANCE

### Come richiedere il rating Basta un semplice click su «effettua il login»

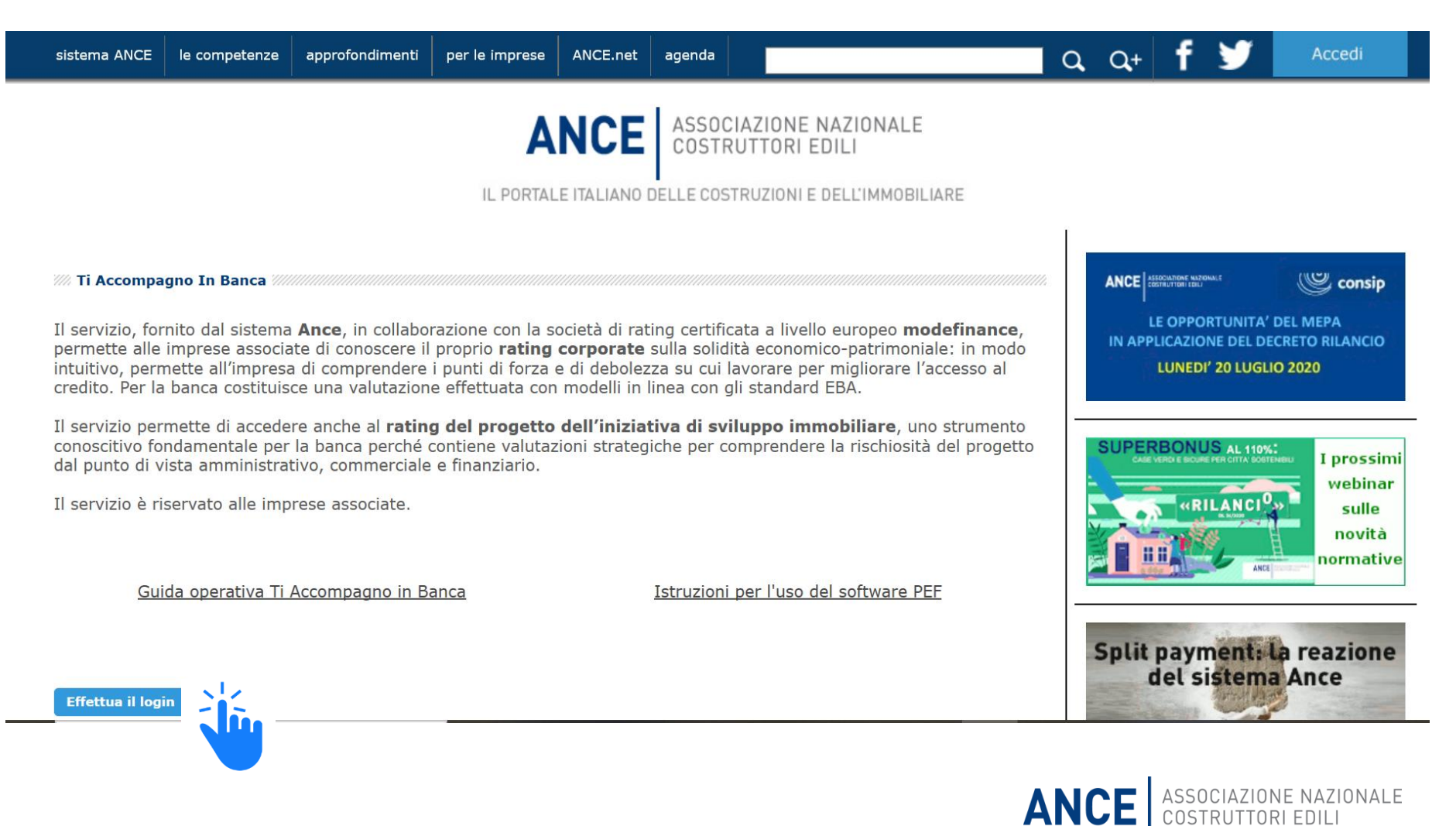

### Come richiedere il rating

Inserendo le proprie credenziali, le imprese associate alle AT aderenti al servizio e in regola con i contributi, potranno accedere al servizio

| sistema ANCE    | le competenze                                                            | approfondimenti                               | per le imprese            | ANCE.net    | agenda                           |                                                             |    | a, a+       | f 🎔                                                   | Accedi                                |
|-----------------|--------------------------------------------------------------------------|-----------------------------------------------|---------------------------|-------------|----------------------------------|-------------------------------------------------------------|----|-------------|-------------------------------------------------------|---------------------------------------|
|                 |                                                                          |                                               | IL PORTAL                 | NCE         | ASSOCIA<br>COSTRU<br>DELLE COSTR | ZIONE NAZIONALE<br>TTORI EDILI<br>UZIONI E DELL'IMMOBILIARE |    |             |                                                       |                                       |
| Memorizza crea  | ata - Accedi /////<br>e utente, questo<br>sci username e p<br>denziali 🗌 | contenuto è riser<br>bassword oppure <u>e</u> | rvato.<br>contatta l'Anco | e della tua | provincia                        |                                                             |    |             | E OPPORTUNITA'<br>LICAZIONE DEL DE<br>LUNEDI' 20 LUGL | DEL MEPA<br>CRETO RILANCIO<br>IO 2020 |
| Hai dimenticato | o la password? CLICO                                                     | CA QUI                                        |                           |             |                                  |                                                             | AN | Split<br>CE | payment:<br>del sistem<br>Associazion<br>costruttori  | normative                             |

# Come richiedere il rating

ANCE.net

per le imprese

### Cliccare «Accedi al servizio»

le competenze

Q Q+ ERA STATO ANNUNCIATO PER //// Ti Accompagno In Banca GIOR DAL GOVERNO Il servizio, fornito dal sistema **Ance**, in collaborazione con la società di rating certificata a livello europeo **modefinance**, IL DECRETO SEMPLIFICAZIONI permette alle imprese associate di conoscere il proprio rating corporate sulla solidità economico-patrimoniale: in modo intuitivo, permette all'impresa di comprendere i punti di forza e di debolezza su cui lavorare per migliorare l'accesso al credito. Per la banca costituisce una valutazione effettuata con modelli in linea con gli standard EBA. Il servizio permette di accedere anche al rating del progetto dell'iniziativa di sviluppo immobiliare, uno strumento conoscitivo fondamentale per la banca perché contiene valutazioni strategiche per comprendere la rischiosità del progetto dal punto di vista amministrativo, commerciale e finanziario.

agenda

Il servizio è riservato alle imprese associate.

tematiche

sistema ANCE

Accedi al servizio

Guida operativa Ti Accompagno in Banca

Istruzioni per l'uso del software PEF

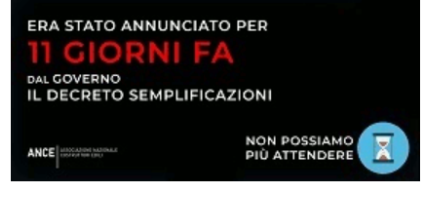

Profilo 🔻

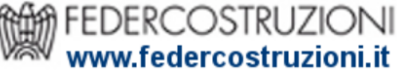

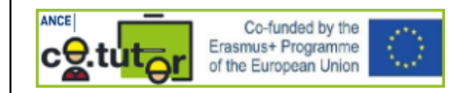

**SUI MEDIA** Interventi del Presidente Buia

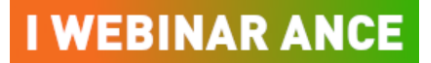

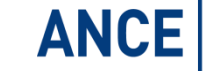

**ANCE** ASSOCIAZIONE NAZIONALE COSTRUTTORI EDILI

### La scelta del rating

Una volta approdati sulla piattaforma, l'impresa potrà scegliere il tipo di rating da richiedere

ANCE ASSOCIAZIONE NAZIONALE COSTRUTTORI EDILI

### modefinance

#### Ciao 02101950604! -

#### **RATING CORPORATE**

Documento che consente all'azienda una autovalutazione del proprio merito creditizio e utile per discutere con il sistema bancario gli equ economico-finanziari dell'azienda.

#### RATING DI PROGETTO

Documento che contiene una valutazione del PEF (solidità del PEF e sua attendibilità in confronto al mercato locale dell'iniziativa), del rischio amministrativo (iter necessario all'ottenimento per il permesso a costruire) e valutazione delle prevendite (sostenibilità piano vendite e compatibilità con l'ottenimento del permesso a costruire).

A PAGAMENTO

#### RATING ESMA COMPLIANT A PAGAMENTO

Documento ufficiale del rating che può essere utilizzato per l'ottenimento dei minibond. Serve inoltre per certificare lo stato di salute economico finanziaria della società per i fornitori (supply chain finance) e verso gli istituti bancari.

📢 Torna alla lista degli ordini

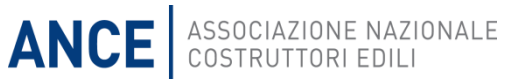

# I campi indicati dall'icona rossa «richiesta» sono obbligatori per l'elaborazione del rating

| ANCE ASSOCIAZIO | modefinance                                                              |                                        | Ciao 02101950604! 🗸            |
|-----------------|--------------------------------------------------------------------------|----------------------------------------|--------------------------------|
| Crea            | azione ordine di Rating corporate                                        |                                        | Annulla creazione              |
| 1.              | Questionario                                                             |                                        |                                |
| 1               | 1.1 Qual è l'attività principale svolta dalla società?                   |                                        | richiesta                      |
|                 | Inserisci qui la risposta alla domanda                                   |                                        |                                |
| 1               | 1.2 La società deposita un bilancio consolidato?<br>Sì No                |                                        | richiesta                      |
| 2.              | File checklist                                                           |                                        |                                |
|                 | Per salvare i nuovi file che aggiungi premi "Salva ed esci" oppure "Conf | ferma e spedisci" in fondo alla pagina |                                |
|                 |                                                                          | ANCE ASSOCIA<br>COSTRUT                | ZIONE NAZIONALE<br>(TORI EDILI |

## Cliccando su «aggiungi file» è possibile caricare i file richiesti in formato Excel, PDF o Word

| NCE | ASSOCIAZIONE NAZIONALE<br>COSTRUTTORI EDILI                      | modefinance                                                                                                    |                                                                                                    | Ciao 021019    | 50604! |
|-----|------------------------------------------------------------------|----------------------------------------------------------------------------------------------------|----------------------------------------------------------------------------------------------------|----------------|--------|
|     | 2.1 Fascicolo<br>+ Aggiungi f                                    | di bilancio al 31/12/Ultimo anno dis<br>ile                                                                                  | ponibile                                                                                                    | chiesto        |        |
|     | 2.2 Interim Re<br>Se la data di o<br>settembre o o<br>Aggiungi f | eport (o situazione contabile) ultimo<br>hiususra dell'ultimo bilancio dispor<br>licembre), anche provvisorio (situaz<br>ile | o periodo disponibile.<br>nibile è superiore ai nove mesi, allora si prega di inviare il documento più aggiornato (chiusira a giugn<br>ione contabile), per poter svolgere l'analisi du dati finanziari più recenti possibile. | zionale<br>10, |        |
|     | 2.3 Atto costit<br>+ Aggiungi f                                  | utivo e statuto società<br>ile                                                                                               | ric                                                                                                    | chiesto        |        |
|     | 2.4 Visura del<br>+ Aggiungi f                                   | la Centrale Rischi della Banca d'Itali<br>ile                                                                                | a degli ultimi 36 mesi ric                                                                                                    | chiesto        |        |
|     |                                                                  |                                                                                                    |                                                                                                    |                |        |

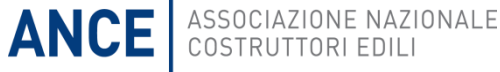

Dopo aver cliccato su «accetta privacy«, si potrà Salvare e uscire per terminare o ricontrollare il processo di caricamento in un secondo momento....

| ANCE | ASSOCIAZIONE NAZIONALE<br>COSTRUTTORI EDILI | modefinance                                              | c                                                                                                   | iao 021019506 | 04! 🗕 |
|------|---------------------------------------------|----------------------------------------------------------|----------------------------------------------------------------------------------------------------|---------------|-------|
|      | + Aggiungi fi                               | ile                                                      |                                                                                                    |               |       |
|      | 2.4 Visura dell<br>+ Aggiungi fi            | la Centrale Rischi della Banca d'Itali<br><sup>ile</sup> | ia degli ultimi 36 mesi richie                                                                      | sto           |       |
|      | 3. Privacy                                  | у                                                        |                                                                                                    |               |       |
|      | La documenta                                | azione a supporto verrà utilizzata es                    | sclusivamente ai fini del rating corporate e non verrà in alcun modo trasmessa ad enti/parti terze. |               |       |
|      | Accetta p                                   | privacy                                                  |                                                                                                    |               |       |
|      | Salva ed esci Cor                           | nferma e spedisci                                        | Annulla cre                                                                                         | eazione       |       |
|      |                                             |                                                          |                                                                                                    | IONALE        |       |

ANCE | COSTRUTTORI EDIL

### La richiesta risulterà ancora in preparazione

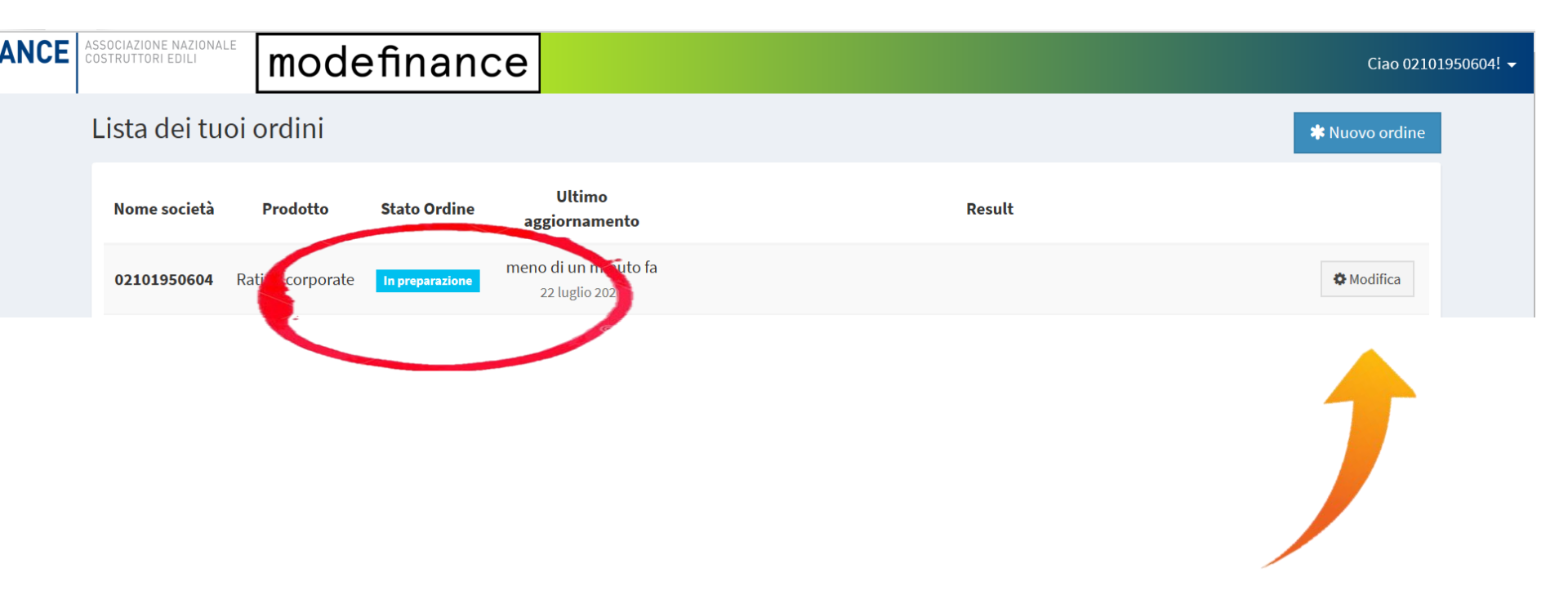

In qualsiasi momento sarà possibile modificare l'ordine, cliccando su modifica

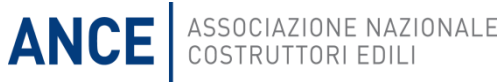

...oppure confermare il caricamento e spedire tutta la documentazione a modefinance

| ANCE | ASSOCIAZIONE NAZIONALE<br>COSTRUTTORI EDILI | modefinance                                |                                                     |                                                  | Ciao 02101   | 1950604! 🗸 |
|------|---------------------------------------------|--------------------------------------------|-----------------------------------------------------|--------------------------------------------------|--------------|------------|
|      | + Aggiungi f                                | le                                         |                                                     |                                                  |              |            |
|      | 2.4 Visura del<br>+ Aggiungi fi             | a Centrale Rischi della Banca d'Ital<br>le | a degli ultimi 36 mesi                              |                                                  | richiesto    |            |
|      | 3. Privacy                                  | ý                                          |                                                     |                                                  |              |            |
|      | La document                                 | azione a supporto verrà utilizzata e       | clusivamente ai fini del rating corporate e non ver | rrà in alcun modo trasmessa ad enti/parti terze. |              |            |
|      | Accetta p                                   | rivacy                                     |                                                     |                                                  |              |            |
|      | Salva ed esci Co                            | nferma e spedisci                          |                                                     | Annul                                            | la creazione |            |
|      |                                             | Ju                                         |                                                     | ANCE ASSOCIAZIONE                                | NAZIONALE    | E          |

L'ordine risulterà confermato e si avvierà così il processo di elaborazione del rating da parte di modefinance

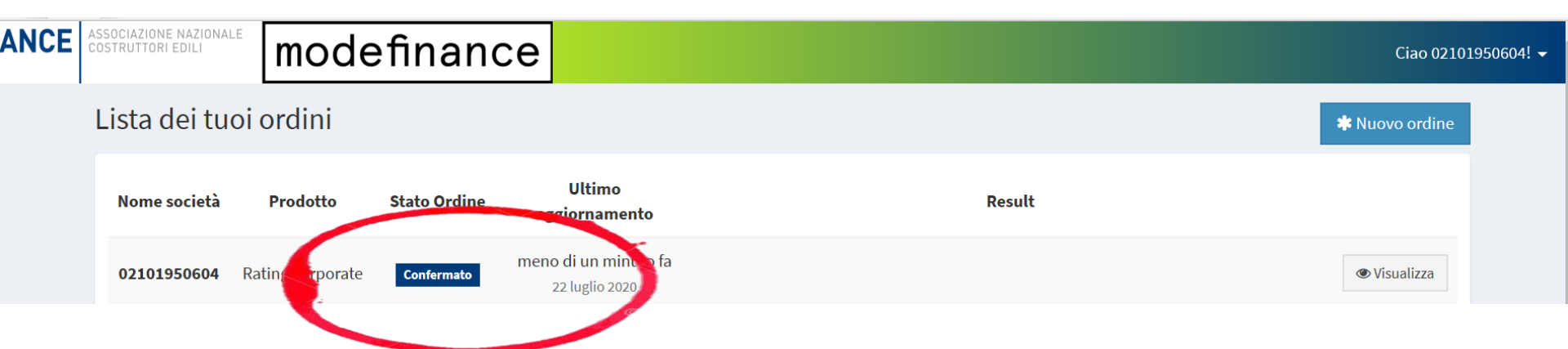

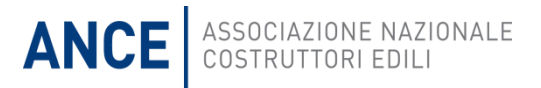

### Prodotto disponibile al costo di 1.000 euro a carico dell'impresa

ASSOCIAZIONE NAZIONALE COSTRUTTORI EDILI ANCE

#### modefinance

#### **RATING DI PROGETTO**

### (solidità del PEF e sua

amministrativo (iter necessano all'ottenimento per il permesso a costruire) e valutazione delle prevendite (sostenibilità piano vendite e compatibilità con

#### **RATING ESMA COMPLIANT** A PAGAMENTO

Documento ufficiale del rating che può essere utilizzato per l'ottenimento dei minibond. Serve inoltre per certificare lo stato di salute economico finanziaria della società per i fornitori (supply chain finance) e verso gli istituti bancari.

◀ Torna alla lista degli ordini

**RATING CORPORATE** 

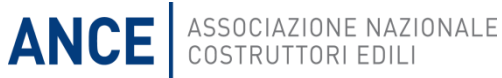

A PAGAMENTO Documento che contiene in intrazione del PEF mercato locale dell'inizi.

#### in confronto al ischio

utile per discutere con il sistema bancario gli equilibri

Ciao 02101950604! -

# I campi indicati dall'icona rossa «richiesta» sono obbligatori per l'elaborazione del rating

| ANCE | ASSOCIAZIONE NAZIONALE<br>COSTRUTTORI EDILI | modefinance                                              |                                                            | Ciao 0210         | 1950604! 👻 |
|------|---------------------------------------------|----------------------------------------------------------|------------------------------------------------------------|-------------------|------------|
|      | Creazione o                                 | ordine di Rating di p                                    | progetto                                                   | Annulla creazione |            |
|      | 1. Questi                                   | onario                                                   |                                                            |                   |            |
|      | 1.1 La società                              | ha ottenuto il permesso a costruire a<br>No              | alla data odierna?                                         | richiesta         |            |
|      | 1.2 Se non ha                               | ancora ottenuto il permesso a costru<br><6 mesi <12 mesi | uire, in quanto tempo ritiene di conseguirlo?<br>> 12 mesi | opzionale         |            |
|      | 1.3 La società                              | è già in possesso di uno o più prome<br>No               | esse di acquisto firmate?                                  | richiesta         |            |
|      | 1.4 Se si, in ch                            | e percentuale tali promesse coprono<br>50% 75% 100%      | o le vendite stimate?                                      | opzionale         |            |
|      |                                             |                                                          |                                                            |                   |            |

ANCE

ASSOCIAZIONE N

## Cliccando su «aggiungi file» è possibile caricare i file richiesti in formato Excel, PDF o Word

| ANCE | ASSOCIAZIONE NAZIONALE<br>COSTRUTTORI EDILI | modefinance                              |                                                                 |      | Ciao                                    | 02101950604! 👻 |
|------|---------------------------------------------|------------------------------------------|-----------------------------------------------------------------|------|-----------------------------------------|----------------|
|      |                                             |                                          |                                                                 |      |                                         |                |
|      | 2. File ch                                  | ecklist                                  |                                                                 |      |                                         |                |
|      | * Per salvar                                | e i nuovi file che aggiungi premi "Sa    | alva ed esci" oppure "Conferma e spedisci" in fondo alla pagina |      | richiesto                               |                |
|      | + Aggiungi fi                               | le dell'iniziativa immobiliare           |                                                                 |      | TCHESO                                  |                |
|      | 2.2 PEF<br>+ Aggiungi fi                    | le                                       |                                                                 |      | richiesto                               | ]              |
|      | 2.3 Ultimo do<br>+ Aggiungi fi              | cumento utile dimostrante lo stato<br>le | o di avanzamento del permesso a costituire                      |      | richiesto                               | ]              |
|      | 2.4 Copia dell                              | e promesse d'acquisto firmate            |                                                                 |      | opzionale                               | J              |
|      |                                             |                                          |                                                                 | ANCE | ASSOCIAZIONE NAZIO<br>COSTRUTTORI EDILI | NALE           |

## Cliccando su «aggiungi file» è possibile caricare i file richiesti in formato Excel, PDF o Word

| ANCE | ASSOCIAZIONE NAZIONALE<br>COSTRUTTORI EDILI               | modefinance                                                                                                    |                                                                                           | Ciao 02101950              | 604! <del>-</del> |
|------|-----------------------------------------------------------|----------------------------------------------------------------------------------------------------|-------------------------------------------------------------------------------------------|----------------------------|-------------------|
|      | + Aggiungi fi                                             | e                                                                                                    |                                                                                           |                            |                   |
|      | 2.5 Dichiarazi<br>• le temp<br>• le temp<br>★ Aggiungi fi | one firmata dal legale rappresentante circa:<br>stiche di ottenimento del permesso a costitu<br>stiche relative alla consegna degli Enti o ad c | iire.<br>ogni modo la durata dei lavori.                                                  | richiesto                  |                   |
|      | 2.6 Le ragioni<br>+ Aggiungi fi                           | sociali/codici fiscali, dei concorrenti della zon<br>e                                                                                          | na relativa all'iniziativa immobiliare (opzionale e migliorativa in termini di punteggio) | opzionale                  |                   |
|      | 2.7 Copia dell<br>+ Aggiungi fi                           | e promesse d'acquisto firmate<br>e                                                                                                    |                                                                                           | opzionale                  |                   |
|      | 2.8 Copia dell<br>+ Aggiungi fi                           | e promesse d'acquisto firmate<br>e                                                                                                    |                                                                                           | opzionale                  |                   |
|      | 2002-25-4-11                                              |                                                                                                    | ANCE ASSOCIAZI                                                                            | ONE NAZIONALE<br>DRI EDILI |                   |

Per la richiesta del rating di progetto è necessario sottoscrivere il contratto con modefinance

| ANCE | ASSOCIAZIONE NAZIONALE<br>COSTRUTTORI EDILI | modefinance                                  |                                               |                                          | Ciao 0210         | 1950604! 👻 |
|------|---------------------------------------------|----------------------------------------------|-----------------------------------------------|------------------------------------------|-------------------|------------|
|      | + Aggiungi fi                               | le                                           |                                               |                                          |                   |            |
|      | 2.13 Contratto                              | o per rating progetto (Scarica il temp<br>le | olate, compilalo con i dati richiesti e alleg | galo) 🗸 Scarica Template                 | richiesto         |            |
|      | 2.14 Copia del<br>+ Aggiungi fi             | le promesse d'acquisto firmate<br>le         |                                               |                                          | opzionale         |            |
|      | 3. Privacy                                  | /                                            |                                               |                                          |                   |            |
|      | La documenta                                | azione a supporto verrà utilizzata es        | clusivamente ai fini del rating di progett    | o e non verrà in alcun modo trasmessa ad | enti/parti terze. |            |
|      | Accetta p                                   | rivacy                                       |                                               |                                          |                   |            |
|      |                                             |                                              |                                               |                                          |                   | ΔL F       |

**ANCE** | COSTRUTTORI EDIL

Dopo aver cliccato su «accetta privacy«, si potrà Salvare e uscire per terminare o ricontrollare il processo di caricamento in un secondo momento

| NCE | ASSOCIAZIONE NAZIONALE<br>COSTRUTTORI EDILI | modefinance                                       |                                            |                                          | Ciao 02101                                  | 950604! - |
|-----|---------------------------------------------|---------------------------------------------------|--------------------------------------------|------------------------------------------|---------------------------------------------|-----------|
|     | + Aggiungi f                                | ile                                               |                                            |                                          |                                             |           |
|     | 2.14 Copia de<br>+ Aggiungi f               | elle promesse d'acquisto firmate<br>ile           |                                            |                                          | opzionale                                   |           |
|     | 3. Privac                                   | <b>y</b><br>azione a supporto verrà utilizzata es | sclusivamente ai fini del rating di proget | to e non verrà in alcun modo trasmessa a | d enti/parti terze.                         |           |
|     | Accetta p                                   | privacy                                           |                                            |                                          |                                             |           |
|     | Salva ed esci Co                            | nferma e spedisci                                 |                                            |                                          | Annulla creazione                           |           |
|     |                                             |                                                   |                                            | ANCE                                     | ASSOCIAZIONE NAZIONALE<br>COSTRUTTORI EDILI |           |

## Prodotto disponibile al costo di 1.500 euro che dovrà essere sostenuto dall'impresa

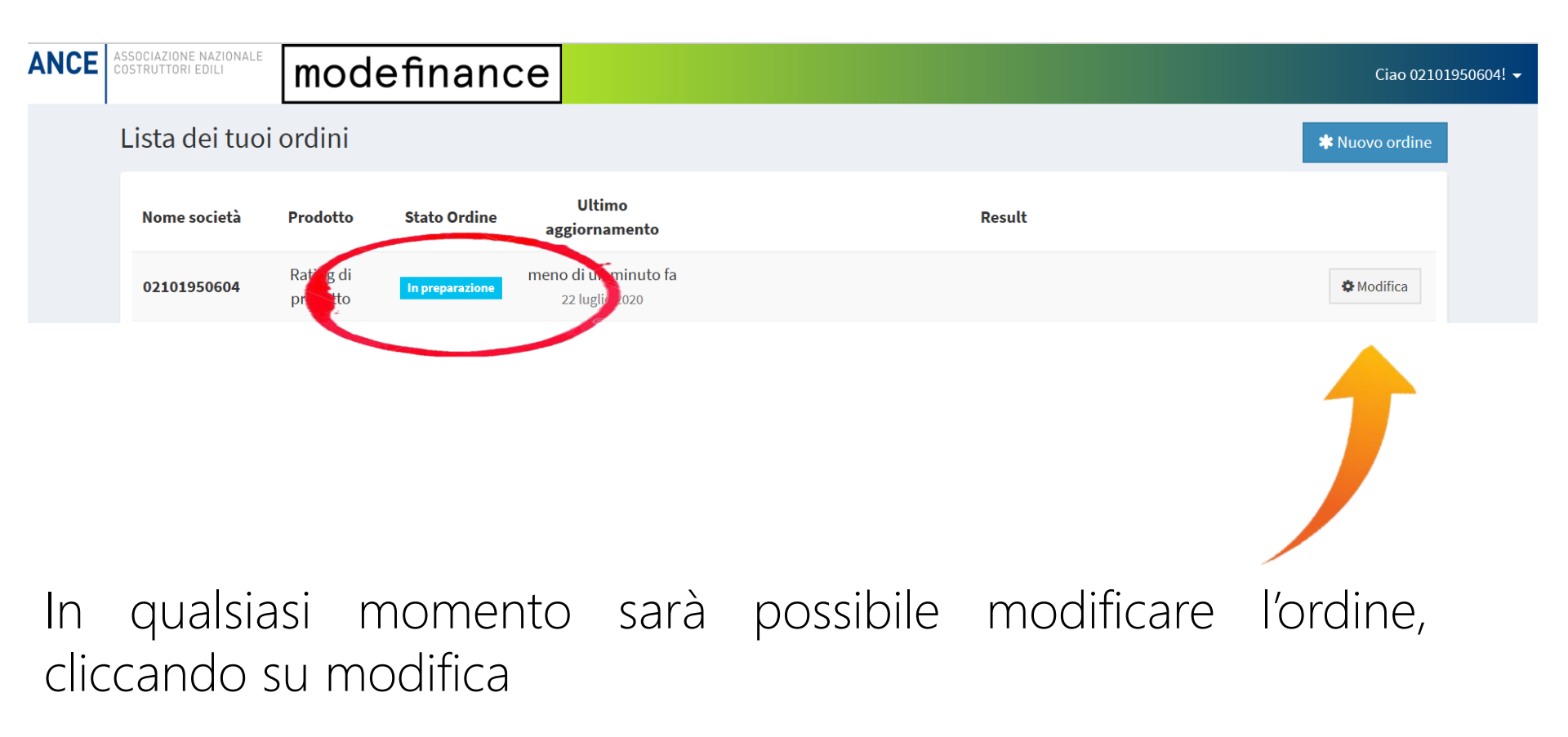

...oppure confermare il caricamento e spedire tutta la documentazione a modefinance

| NCE | ASSOCIAZIONE NAZIONALE <b>modefinance</b>                            |                                                                                      | Ciao 02101950604!                           |
|-----|----------------------------------------------------------------------|--------------------------------------------------------------------------------------|---------------------------------------------|
|     | + Aggiungi file                                                      |                                                                                      |                                             |
|     | 2.14 Copia delle promesse d'acquisto firmate                         |                                                                                      | opzionale                                   |
|     | <b>3. Privacy</b><br>La documentazione a supporto verrà utilizzata e | esclusivamente ai fini del rating di progetto e non verrà in alcun modo trasmessa ad | enti/parti terze.                           |
|     | Accetta privacy                                                      |                                                                                      |                                             |
|     | Salva ed esci Conferma e spedisci                                    |                                                                                      | Annulla creazione                           |
|     |                                                                      | ANCE                                                                                 | ASSOCIAZIONE NAZIONALE<br>COSTRUTTORI EDILI |

L'ordine risulterà confermato e si avvierà così il processo di elaborazione del rating da parte di modefinance

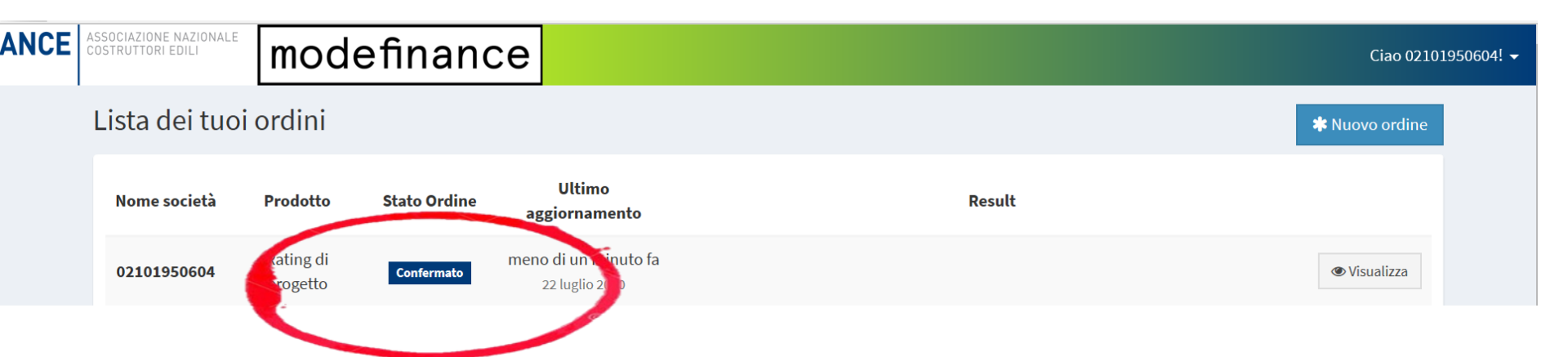

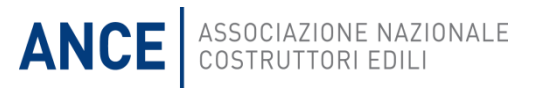

### Il flusso delle informazioni: le AT costantemente aggiornate e al centro del processo

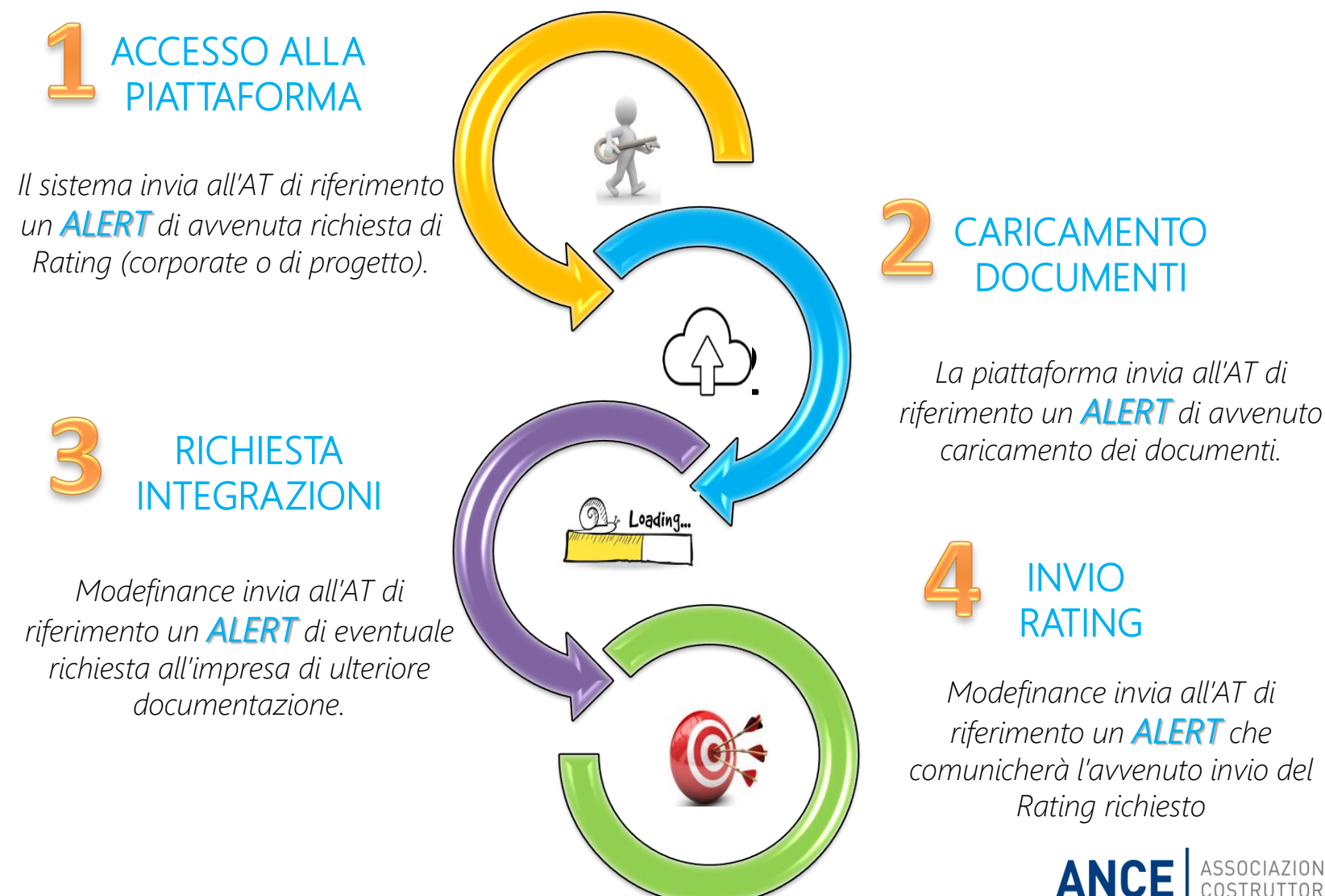

ASSOCIAZIONE NAZIONALE COSTRUTTORI EDILI